# Unity Connection Media Convergence Server (MCS) 7835 Series indicatielampje: diagnostiek voor licht

### Inhoud

Inleiding Probleem Oplossing

## Inleiding

Dit document beschrijft hoe u een probleem met het indicatielampje kunt diagnosticeren met de Cisco Unity Connection Media Convergence Server (MCS) 7835 IP-serie.

#### Probleem

Op MCS 7835 I-serie is een geel indicatielampje ingeschakeld zoals in dit beeld:

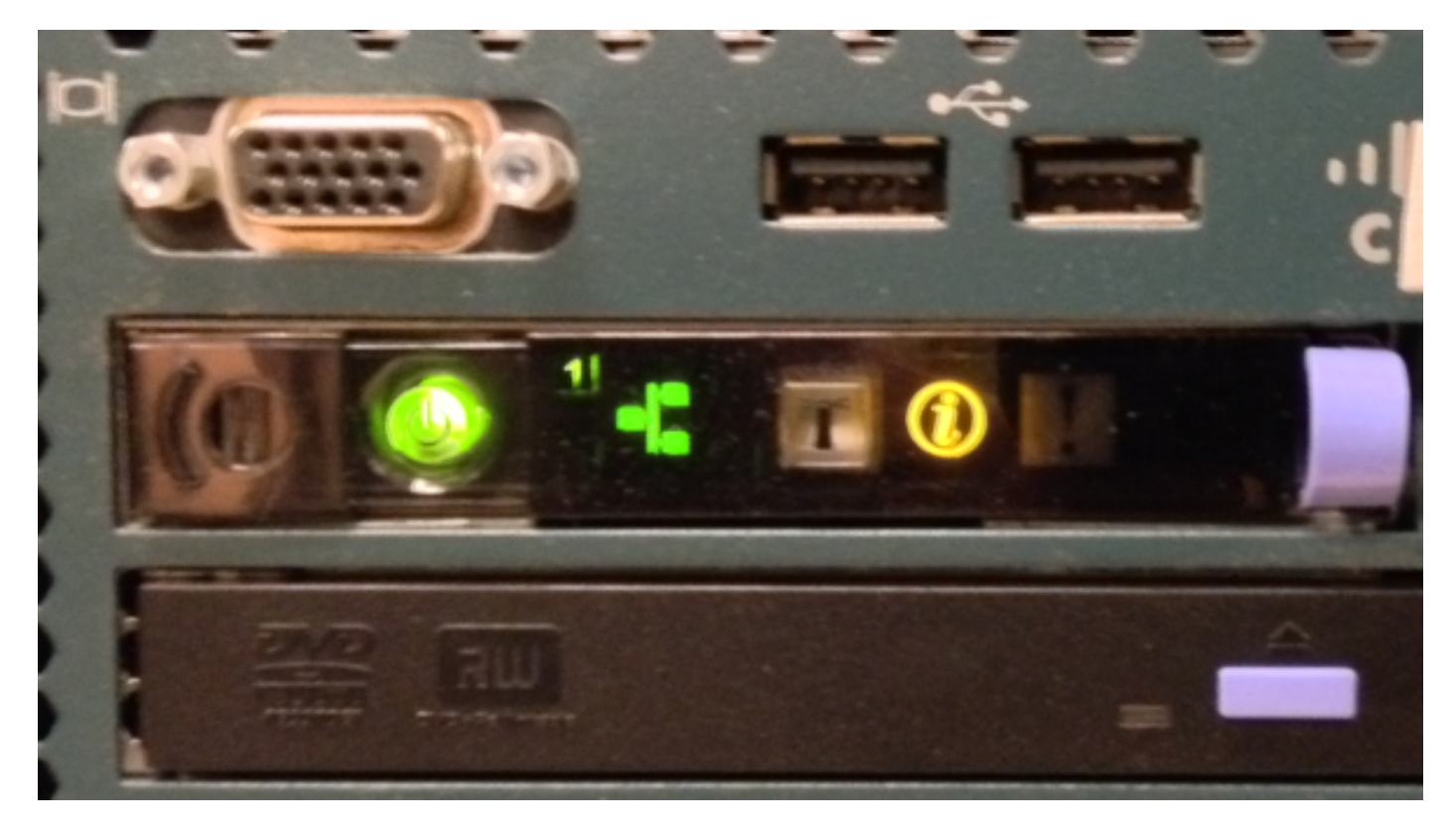

U kunt zien dat een indicatielampje brandt wanneer u het paneel naar buiten trekt. In dit geval is het licht ingeschakeld omdat het logbestand van de systeemgebeurtenis vol is.

**Opmerking:** IBM heeft bevestigd dat het licht is ingeschakeld wanneer het logbestand van de systeemgebeurtenis vol is.

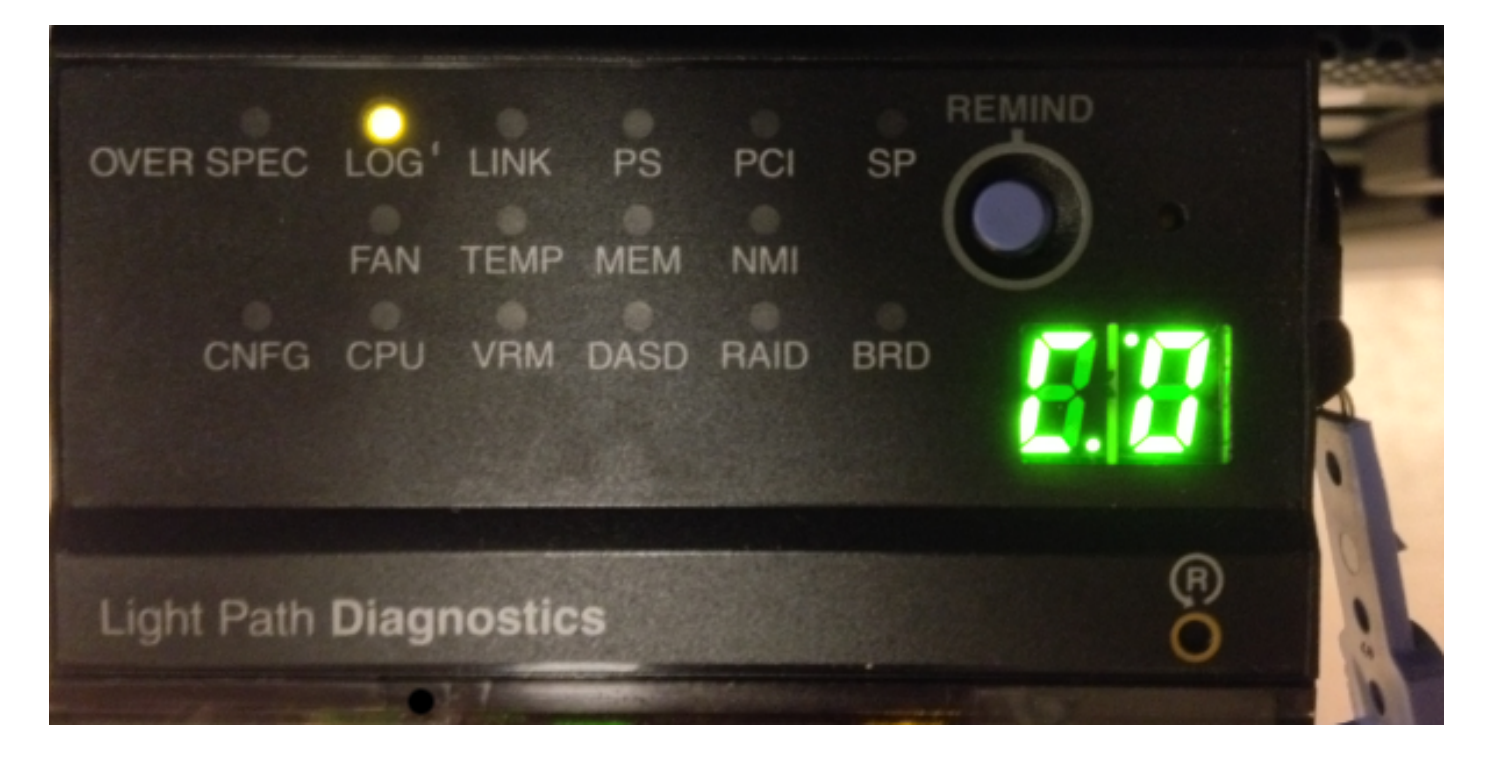

## Oplossing

Zoals eerder vermeld, wordt er een indicatielampje ingeschakeld omdat de logbestanden van de systeemgebeurtenissen vol zijn. Voltooi deze stappen om de logbestanden van de systeemgebeurtenis te wissen:

1. Druk tijdens de start op **F1** wanneer dit scherm wordt weergegeven in het geprogrammeerde systeem:

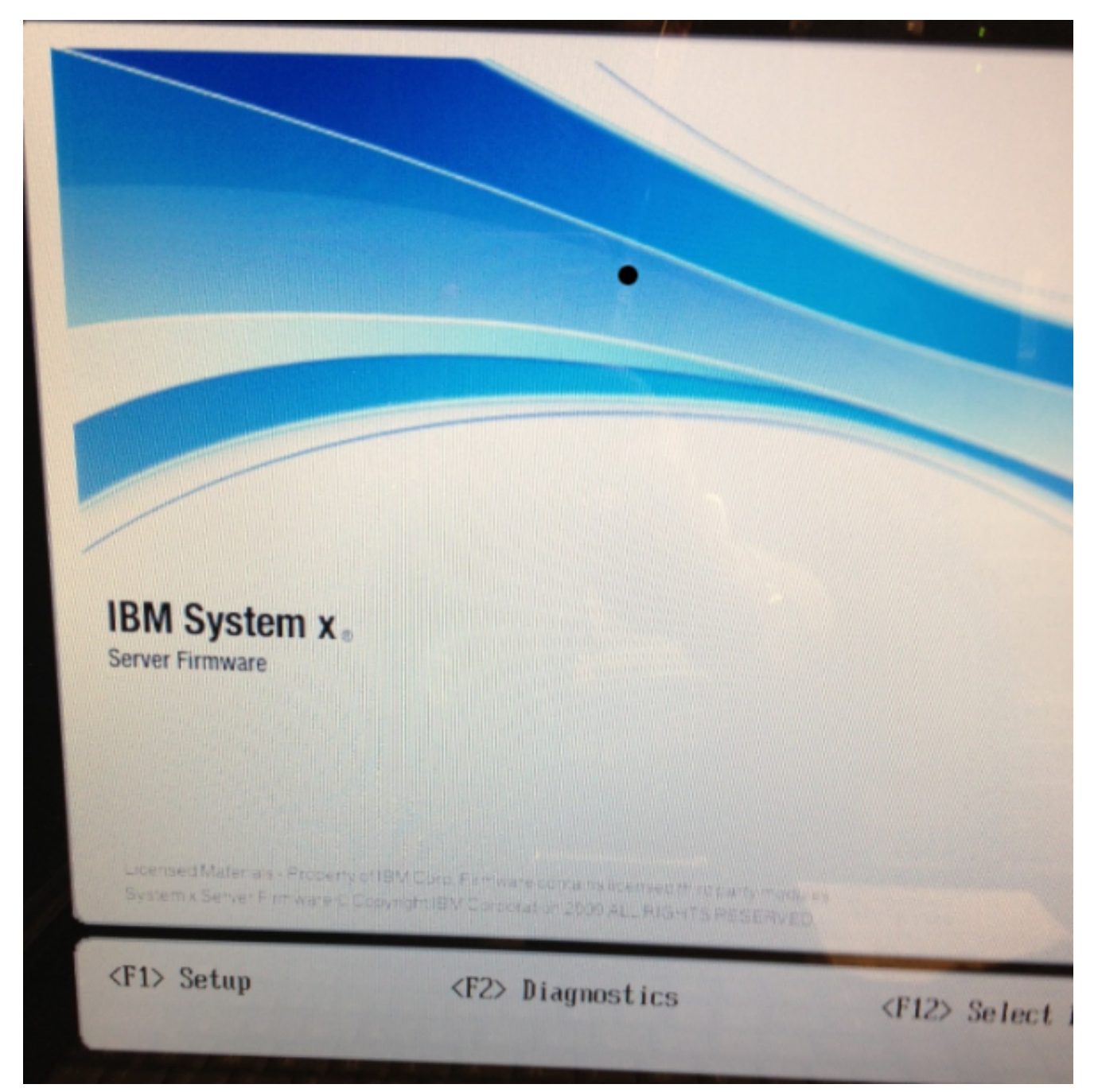

2. Selecteer zodra u op F1 drukt de optie Vastlegging systeemgebeurtenis:

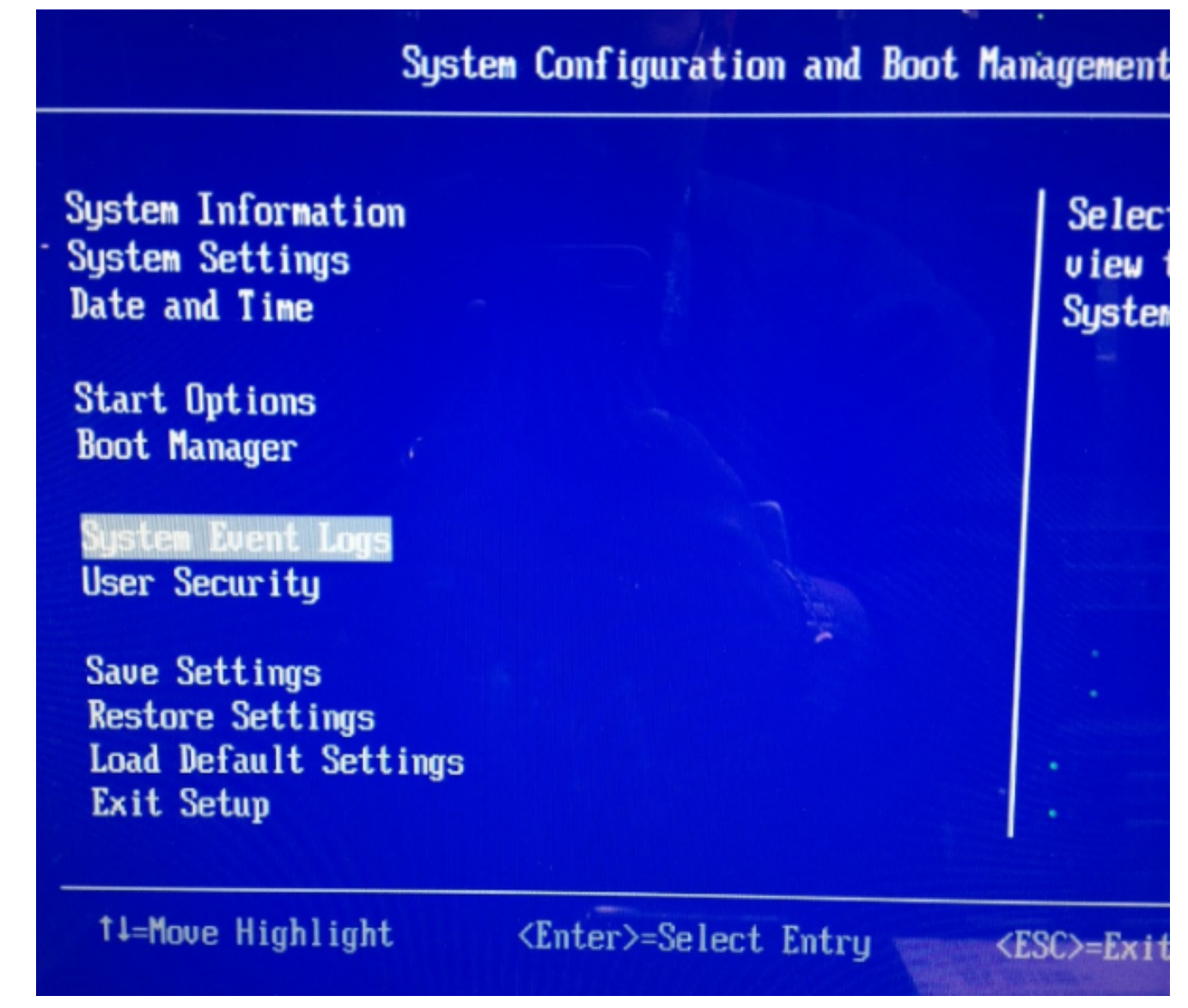

3. Kies de optie **Log systeemgebeurtenis wissen** om het logbestand van systeemgebeurtenissen van dit scherm te verwijderen:

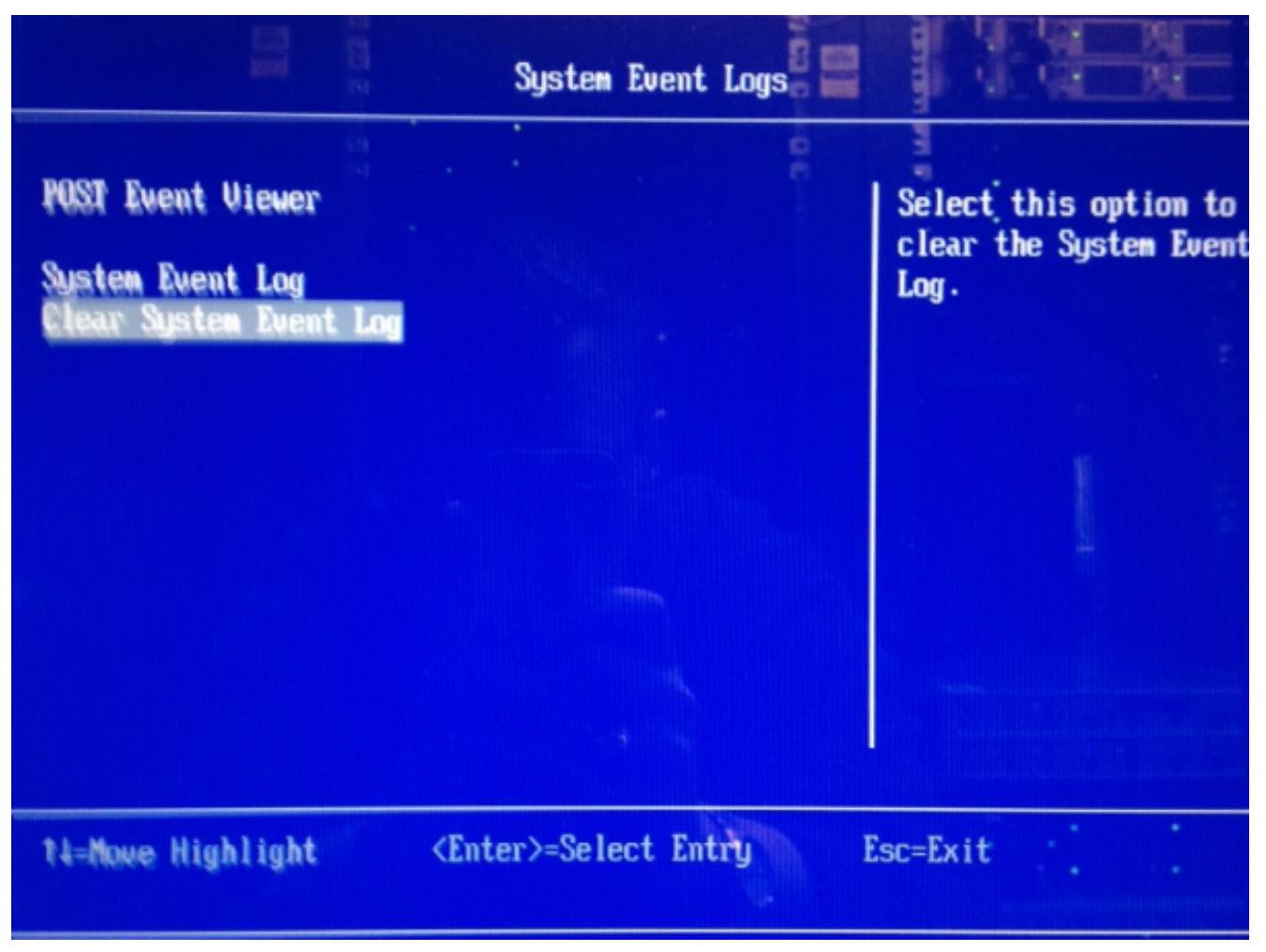

4. Druk op **ENTER** wanneer u wordt gevraagd het verzoek tot verwijdering te bevestigen:

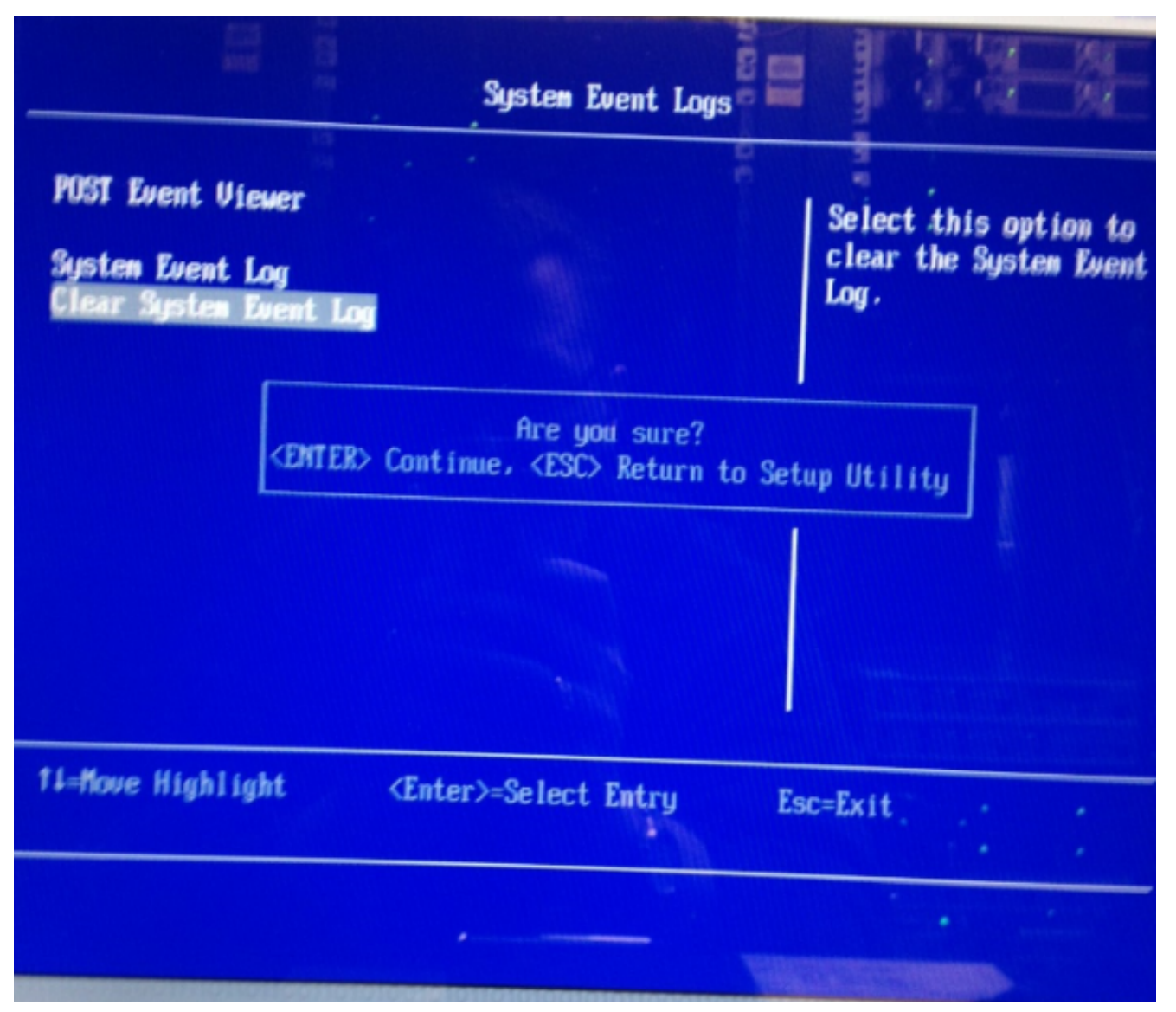

5. Druk op Esc om terug te keren naar het hoofdscherm van het besturingssysteem.

6. Druk nogmaals op **Esc** om het startpunt te verlaten. Het systeem blijft opstarten.